## คู่มือการใช้งานเว็บไซต์ ฐานข้อมูลวิจัย(ฉบับคณาจารย์)

- 1. เข้าไปที่เว็บไซต์ <u>https://dbscience.science.swu.ac.th/</u>
- 1.1 ที่หน้าเว็บไซต์จะแสดงผลงานวิจัยของอาจารย์แต่ละท่าน โดยจะมีรายละเอียดดังนี้ ชื่อนามสกุล, ตำแหน่ง, ภาควิชา, เบอร์ติดต่อ, อีเมล์, ประเภทงานวิจัย (ดังรูปภาพ 1.1.1)

| ผลงานวิจัยออนไลน์ |                            |                                       |                        |                                         | 🗐 คู่มือการใช้ฐาเ        | เข้อมูลวิจัย(ฉบับคณาจารย์) | Q ค้นหาผลงานวิจัยออนไลน์                                                   | 🔁 ลงชื่อเข้าใช้สำหรับคณาจารย์ |
|-------------------|----------------------------|---------------------------------------|------------------------|-----------------------------------------|--------------------------|----------------------------|----------------------------------------------------------------------------|-------------------------------|
|                   |                            |                                       | Fac                    | ulty of S                               | cience<br>University     |                            |                                                                            |                               |
|                   | ทุกภาควิชา                 | <b>~</b>                              | กรอกซ้อมูลเพื่อค้นห    | n                                       |                          |                            |                                                                            |                               |
|                   |                            |                                       |                        | <b>Q</b> ค้นหา                          |                          |                            |                                                                            |                               |
|                   | Show 10 ~ entries          |                                       |                        |                                         |                          |                            |                                                                            |                               |
|                   | ชื่อ-นามสกุล(ภาษาอังกฤษ) 🔺 | ชื่อ-นามสกุล(ภาษา<br>ไทย)             | ดำแหน่ง 🕴              | ภาควิชา 🕴                               | เบอร์ติดต่อ              | อีเมล                      | ง ประเภทงานวิจัย                                                           | ò                             |
|                   | Achariya Rangsiruji        | มศ.คร.อัจฉริยา รั <del>งช</del> ิรุจิ | Associate<br>Professor | Depa <mark>r</mark> tment<br>of Biology | 097-923-3545             | achariya@g.swu.ac.th       | <ul><li>Bioinformatics</li><li>Evolution</li><li>Genetics</li></ul>        |                               |
|                   | Anocha Munpakdee           | ผศ.ดร.อโนขา หมั่นภักดี                | Assistant<br>Professor | Department<br>of General<br>Science     | -                        | anocha@g.swu.ac.th         | <ul><li>Glass</li><li>Glass-ceramics</li></ul>                             |                               |
|                   | Anusit Thongnum            | ผศ.คร.อนุศิษฏ์ ทองนำ                  | Assistant<br>Professor | Department<br>of Physics                | -                        | anusit@g.swu.ac.th         | <ul> <li>Condensed<br/>Matter Physics</li> <li>Material Science</li> </ul> | ē.                            |
|                   | Apinya Chaivisuthangkura   | รศ.อภิญญา ชัยวิสทุธางกูร              | Associate<br>Professor | Department<br>of Chemistry              | 02-649-5000<br>ext. 8452 | apinyac@g.swu.ac.th        | <ul> <li>Photoclevage of protein</li> <li>Physical Chemistry</li> </ul>    |                               |

รูปภาพ 1.1.1

1.2 สามารถกดเลือกได้ว่า จะให้แสดงข้อมูลวิจัยสูงสุดกี่แถว (ดังรูปภาพ 1.2.1)

| ผลงานวิจัยออนไลน์ |                                |                              |                        |                          |               |
|-------------------|--------------------------------|------------------------------|------------------------|--------------------------|---------------|
|                   |                                |                              |                        | Facu                     | Ilty of Scien |
|                   | บุกม                           | กาควิชา                      | ~                      | กรอกข้อมูลเพื่อค้นหา     |               |
|                   | Show 10 V entries              | . เลือกว่                    | าจะแสดงข้อมูล          | าสูงสุดกี่แถว            | Q ค้นหา       |
|                   | ชื่อ-นามสกุล(ภาษา 🛓<br>อังกฤษ) | ชื่อ-นามสกุล<br>(ภาษาไทย)    | ตำแหน่ง                | ≑ ภาควิชา                | เบอร์ติดต่อ   |
|                   | Achariya Rangsiruji            | ผศ.ดร.อัจฉริยา รัง<br>ษิรุจิ | Associate<br>Professor | Department of<br>Biology | 097-923-3545  |

## 1.3 สามารถเลือกเฉพาะงานวิจัยในสาขาที่ต้องการได้ (ดังรูปภาพ 1.3.1 และ 1.3.2)

| กาควิชาวิท                                                                  | ยาการคลมพิวเต           | าอร์                               | ~                             | กรอกข้อบอเพื่อด้บหา                           |                                                                         |                                                                        |                                                         |                                                                                                    |     |
|-----------------------------------------------------------------------------|-------------------------|------------------------------------|-------------------------------|-----------------------------------------------|-------------------------------------------------------------------------|------------------------------------------------------------------------|---------------------------------------------------------|----------------------------------------------------------------------------------------------------|-----|
| ทกภาควิชา                                                                   | 5 11 1 11 10 64 11 867  |                                    |                               |                                               |                                                                         |                                                                        |                                                         |                                                                                                    |     |
| ภาควิชาวิทยาการคอมพิวเ                                                      | .ตอร์                   |                                    |                               |                                               | <b>Q</b> ค้นหา                                                          |                                                                        |                                                         |                                                                                                    |     |
| ภาควิชาฟิสิกส์                                                              |                         |                                    |                               |                                               | เลือกสาขาวิชาที่ต้องการ                                                 |                                                                        |                                                         |                                                                                                    |     |
| ภาควิชาคณิตศาสตร์                                                           |                         |                                    |                               |                                               |                                                                         |                                                                        |                                                         |                                                                                                    |     |
| ภาควิชาเคมี                                                                 |                         |                                    | น่ง 🗄                         | ภาควิชา                                       | เบอร์ติดต่อ                                                             | 🔶 อีเมล                                                                | \$                                                      | ประเภทงานวิจัย                                                                                                    |     |
| ภาควิชาชีววิทยา                                                             |                         |                                    |                               |                                               |                                                                         |                                                                        |                                                         |                                                                                                    |     |
| ภาควิชาคหกรรมศาสตร์                                                         |                         |                                    | ate                           | Department of                                 |                                                                         |                                                                        |                                                         | <ul> <li>Bioinformatics</li> </ul>                                                                                                    |     |
| ภาควิชาจุลชีววิทยา                                                          |                         |                                    | sor                           | Biology                                       | 097-923-3545                                                            | achariya@                                                              | g.swu.ac.th                                             | Genetics                                                                                                    |     |
| ภาควิชาวัสดุศาสตร์                                                          |                         |                                    |                               |                                               |                                                                         |                                                                        |                                                         |                                                                                                    |     |
| ภาควิชาวิทยาศาสตร์ทั่วไม                                                    | J                       |                                    |                               |                                               |                                                                         |                                                                        |                                                         | <ul> <li>Condensed Matte</li> </ul>                                                                                                    | r   |
| ภาควิชาศูนย์วิทยาสตรศึก                                                     | ษา                      |                                    | nt                            | Department of<br>Physics                      | -                                                                       | anusit@g.s                                                             | swu.ac.th                                               | Physics                                                                                                    |     |
|                                                                             | NOVE                    |                                    | TOTESS                        | Fliysics                                      |                                                                         |                                                                        |                                                         | <ul> <li>Material Science</li> </ul>                                                                                                    |     |
|                                                                             |                         |                                    |                               |                                               |                                                                         |                                                                        |                                                         | <ul> <li>Photoclevage of</li> </ul>                                                                                                    |     |
| Apinya<br>Chaisisathan alusa                                                | รศ.อภิญญ                | า ชัยวิ                            | Associate                     | Department of                                 | 02-649-5000 ex                                                          | xt. apinyac@g                                                          | .swu.ac.th                                              | protein                                                                                                    |     |
| Lhaivisuthangkura                                                           | สพุธางกูร               | I                                  | Protessor                     | Chemistry                                     | 8452                                                                    |                                                                        |                                                         | <ul> <li>Physical Chemistr</li> </ul>                                                                                                    | y   |
|                                                                             |                         |                                    |                               |                                               |                                                                         |                                                                        |                                                         | Biochemical and                                                                                                    |     |
|                                                                             |                         |                                    |                               |                                               |                                                                         |                                                                        |                                                         |                                                                                                    |     |
|                                                                             |                         |                                    |                               |                                               |                                                                         |                                                                        |                                                         | Chemical Analysis                                                                                                    |     |
|                                                                             |                         |                                    |                               | รูปเ                                          | ภาพ 1.3.1                                                               |                                                                        |                                                         | Chemical Analysis<br>• Bioinformatics                                                                                                    |     |
| ภาควิชาวิทย                                                                 | าการคอมพิวเตล           | อร์                                | × 1                           | รูป (                                         | ภาพ 1.3.1                                                               |                                                                        |                                                         | Chemical Analysis<br>• Bioinformatics                                                                                                    |     |
| ภาควิชาวิทย<br>w 10 ∨ entries<br>ชื่อ-นามสกุล(ภาษาอัง                       | าการคอมพิวเตส<br>กฤษ) 🔺 | <sup>อร์</sup><br>ชื่อ-นามสกุ      | ั ก<br>ล(ภาษาไทย)             | รูปม<br>ารอกข้อมูลเพื่อคันหา<br>ดิ ตำแหน่ง จุ | ภาพ 1.3.1<br>⊋ศันหา<br>ภาควิชา ≑                                        | หลังจากนั้นคลิ๊ก<br>เบอร์ติดต่อ \$                                     | ที่ "ค้นหา" และจะได้<br>อีเมล                           | Chemical Analysis<br>• Bioinformatics<br>มัผลลัพธ์ดังภาพ<br>• ประเภทงานวิจัย                                                                                                  |     |
| ภาควิชาวิทย<br>w 10 ∨ entries<br>ชื่อ-นามสกุล(ภาษาอังเ<br>nantri Polprasert | าการคอมพิวเตะ<br>กฤษ) 🔺 | อร์<br>ชื่อ-นามสกุ<br>มศ.คร.จันตรี | ั<br>ล(ภาษาไทย)<br>ผลประเสริฐ | รูปส<br>ารอกข้อมูลเพื่อค้นหา                  | กาพ 1.3.1<br>2 คันหา<br>ภาควิชา<br>Department<br>of Computer<br>Science | หลังจากนั้นคลิ๊ก<br><b>เบอร์ติดต่อ</b> ∳<br>02-649-5000<br>ext. 1-8025 | ที่ "ค้นทา" และจะได้<br><b>อีเมล</b><br>chantri@g.swu.a | Chemical Analysis<br>• Bioinformatics<br>• Bioinformatics<br>• ประเภทงานวิจัย<br>• Data Mining<br>• Machine<br>Learning<br>• Signal<br>Processing<br>• Wireless<br>Communicat | ion |

รูปภาพ 1.3.2

1.4 เมื่อคลิ๊กที่ปุ่ม
 หรือ ที่วงกลมไว้ (รูปภาพ 1.4.1) ของแต่ละคอลัมน์จะสามารถเรียงผลงานวิจัยตาม
 ตัวอักษรหรือตัวเลขของคอลัมน์นั้นได้

| ชื่อ-นามสกุล(ภาษาอังกฤษ) 🔷 ชื่อ-นามสกุล(ภาษา<br>ไทย) | 💮 ตำแหน่ง 💮 ภาควิชา 🌔 เบอร์ติดต่อ 📀 อีเมล | 🔵 ประเภทงานวิจัย | ٢ |
|------------------------------------------------------|-------------------------------------------|------------------|---|
|                                                      | <br>รูปภาพ 1.4.1                          |                  |   |

 1.5 เมื่อคลิ๊กที่ ชื่อนามสกุล(รวมถึงชื่อนามสกุลภาษาอังกฤษด้วย) ของท่านอาจารย์ จะสามารถเข้าไปดูเว็บไซต์ ผลงานวิจัยของอาจารย์ท่านนั้น ที่ได้ลงทะเบียน URL เอาไว้ (รูปภาพ 1.5.1)

| ชื่อ-นามสกุล(ภาษาอังกฤษ) 🔺 | ชื่อ-นามสกุล(ภาษา<br><mark>ไ</mark> ทย) | ตำแหน่ง                | ≑ ภาควิชา ≑                | เบอร์ติดต่อ 🔶            | อีเมล                | ประเภทงานวิจัย                                                          |
|----------------------------|-----------------------------------------|------------------------|----------------------------|--------------------------|----------------------|-------------------------------------------------------------------------|
| Achariya Rangsiruji        | ผศ.ดร.อัจฉริยา รังษิรุจิ                | Associate<br>Professor | Department<br>of Biology   | 097-923-3545             | achariya@g.swu.ac.th | <ul><li>Bioinformatics</li><li>Evolution</li><li>Genetics</li></ul>     |
| Anusit Thongnum            | ผศ.ดร.อนุศิษฏ์ ทองนำ                    | Assistant<br>Professor | Department<br>of Physics   | -                        | anusit@g.swu.ac.th   | <ul><li>Condensed<br/>Matter Physics</li><li>Material Science</li></ul> |
| Apinya Chaivisuthangkura   | รศ.อภิญญา ชัยวิสทุธางกูร                | Associate<br>Professor | Department<br>of Chemistry | 02-649-5000<br>ext. 8452 | apinyac@g.swu.ac.th  | <ul><li>Photoclevage of protein</li><li>Physical Chemistry</li></ul>    |
|                            |                                         |                        |                            |                          |                      | Biochemical and<br>Chemical                                             |

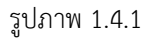

1.5 ที่ด้านบนขวาของเว็บไซต์จะมี 3 เมนูตัวเลือก (รูปภาพ 1.5.4) มีการทำงานดังนี้

1.5.1 "คู่มือการใช้ฐานข้อมูลวิจัย(ฉบับคณาจารย์)" คู่มือการใช้เว็บไซต์ฐานข้อมูลวิจัย

 1.5.2 "ค้นหาผลงานวิจัยออนไลน์" ในกรณีที่เราค้นหาหรือไปที่หน้าลงชื่อเข้าใช้ แล้วต้องการกลับมาที่หน้า แรกให้กดที่ตัวเลือกนี้

 1.5.3 "ลงชื่อเข้าใช้สำหรับคณาจารย์" เป็นหน้าล็อคอินเข้าสู่ระบบเพื่อสมัครหรือแก้ไขข้อมูลส่วนตัว และ ขอบเขตงานวิจัย

🗐 คู่มือการใช้ฐานข้อมูลวิจัย(ฉบับคณาจารย์) 🔍 ค้นหาผลงานวิจัยออนไลน์ 🌖 ลงชื่อเข้าใช้สำหรับคณาจารย์

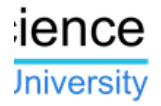

## 2. หน้าเว็บไซต์การเข้าสู่ระบบ

2.1 บัวศรีไอดี : ให้ท่านอาจารย์แต่ละท่าน กรอกบัวศรีไอดีของตนเอง

2.2 รหัสผ่าน : กรอกรหัสผ่านของบัวศรีไอดีของท่าน

2.3 คลิ๊กเพื่อเข้าสู่ระบบ

2.4 หลังจากที่คลิ๊กเข้าสู่ระบบ จะมีสามกรณีที่จะเกิดขึ้น

2.5 กรณีที่ยังไม่มีข้อมูลในฐานข้อมูล จะแจ้งข้อความดังรูปภาพ 2.5.2 และจะเข้าไปที่หน้าสมัครข้อมูล

ดังรูป 2.5.3

| ยังไม่มีข้อมูลอยู่ในระบบ กรุณากรอกข้อมูลก่อน |
|----------------------------------------------|
| ОК                                           |

รูปภาพ 2.5.2

🗏 สมัครข้อมูล

| ลงทะเบียนข้อมูล                |                                                         |   |
|--------------------------------|---------------------------------------------------------|---|
| *ชื่อ-นามสกุล :                |                                                         |   |
| *ชื่อ-บามสกุล<br>(ภาษาอังกฤษ): |                                                         |   |
|                                | *Ex:Firstname Lastname                                  |   |
| ตำแหน่ง :                      | โปรดเลือกตำแหน่ง                                        | · |
| เบอร์ติดต่อ :                  |                                                         |   |
| ອິເມລ໌ :                       |                                                         |   |
| ภาควิชา :                      | โปรดเลือกสาขาวิชา                                       | · |
| *ผลงานวิจัย :                  |                                                         |   |
|                                | *โปรดใส่ Link ผลงานวิจัย เช่น Google Scholar หรือ อื่นๆ |   |
| ขอบเขตงานวิจัย :               | รายชื่องานวิจัย                                         |   |
|                                | เพิ่มขอบเขตงานวิจัย                                     |   |
| ยืน                            | ยัน ยกเลิก                                              |   |

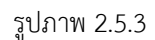

- 2.5.1 ส่วนของการกรอกแบบฟอร์ม กรุณากรอกเป็นรูปแบบที่กำลังจะกล่าวดังต่อไปนี้ให้ถูกต้อง
  - ชื่อ-นามสกุล: เช่น ผศ.ดร.จันตรี ผลประเสริฐ
  - ชื่อ-นามสกุล(ภาษาอังกฤษ): เช่น Chantri Polprasert
  - ตำแหน่ง: เลือกตำแหน่งของท่าน
  - เบอร์ติดต่อ: กรอกเบอร์ภายใน เช่น 02-649-5000 ext. 1-8025
  - อีเมล์: กรอกอีเมล์ที่ต้องการให้ติดต่อ
  - ภาควิชา: เลือกสาขาวิชาของท่าน

- ผลงานวิจัย: ใส่ Link งานวิจัย เช่น Google Scholar หรือ อื่นๆ เช่น

https://scholar.google.com/citations?user=OnLHceIAAAAJ&hl=en

\*\*\* กรณีที่เป็น Google Scholar สามารถใส่แค่ Id ก็ได้ อย่างเช่น ในตัวอย่าง Link ข้างต้น Google Scholar Id คือ "OnLHceIAAAAJ"

ขอบเขตงานวิจัย: คลิ๊กที่ปุ่ม เพิ่มขอบเขตงานวิจัย และพิมพ์รายชื่องานวิจัยของท่าน

(โดยจะได้แค่ 1 ขอบเขตงานวิจัย หรือ มากกว่า 1 ก็ได้ ดังรูปภาพ 2.5.4)

- ยืนยัน
 : กดยืนยัน จะมีแจ้งเตือนขึ้นมาเพื่อเตือนว่าให้ผู้ใช้ตรวจสอบข้อมูล
 ทั้งหมด (รูปภาพ 2.5.5) ก่อนที่ส่งข้อมูลเข้าไปในฐานข้อมูล \*\*\*กรุณาตรวจเช็คข้อมูลให้ละเอียด
 ก่อนที่จะกดยืนยัน

ยกเลิก
 : กดยกเลิก จะมีข้อความแจ้งเตือนเพื่อยืนยันในการยกเลิกการสมัคร
 ข้อมูล ถ้ากดตกลง จะกลับไปที่หน้าหลัก (รูปภาพ 2.5.6)

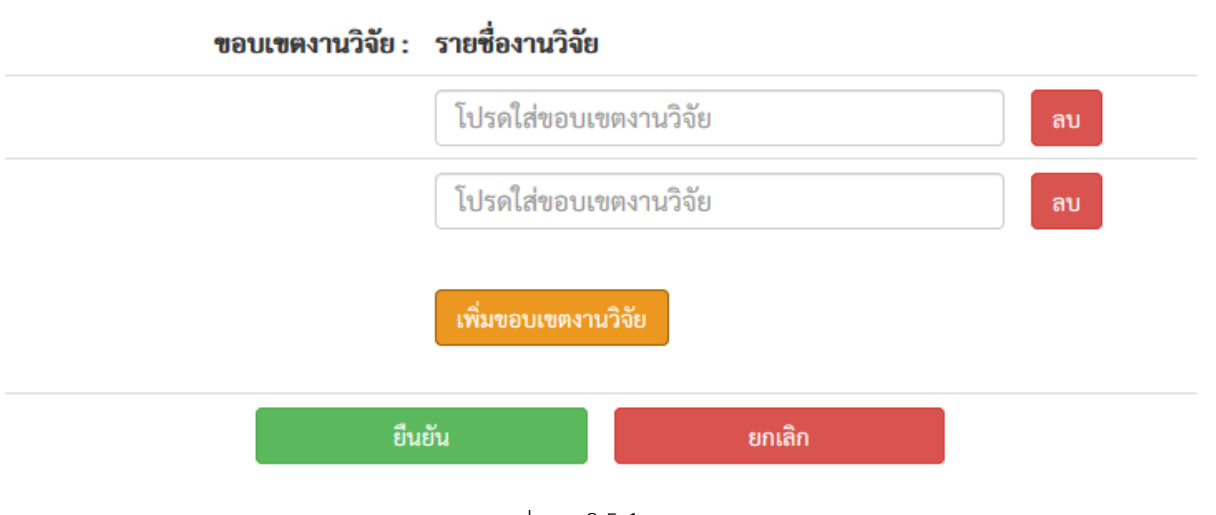

รูปภาพ 2.5.4

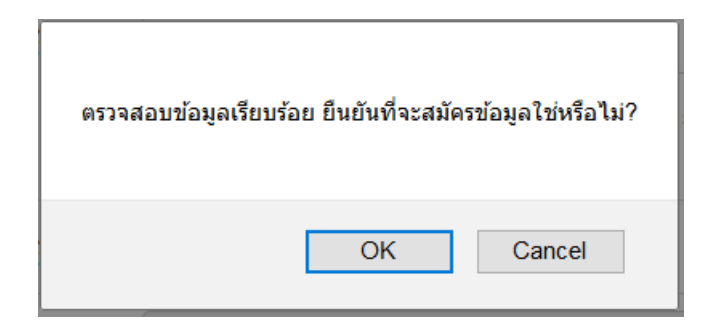

รูปภาพ 2.5.5

| ต้องการยกเลิกการสมัครข้อ | มูล และกลับไปห | น้าหลักใช่หรือไม่? |
|--------------------------|----------------|--------------------|
|                          | OK             | Cancel             |

รูปภาพ 2.5.6

2.6 กรณีที่มีฐานข้อมูลอยู่ในระบบแล้ว จะขึ้นหน้าต่างรายละเอียดผู้ใช้งานดังรูปภาพ 2.6.3 และสามารถกดปุ่ม แก้ไขข้อมูลด้านล่างได้

🔳 รายละเอียดผู้ใช้งาน

| ลำดับ : 1                      |                                                              |
|--------------------------------|--------------------------------------------------------------|
| ชื่อ-นามสกุล :                 | ผศ.ดร.จันตรี ผลประเสริฐ                                      |
| ชื่อ-นามสกุล<br>(ภาษาอังกฤษ) : | Chantri Polprasert                                           |
| ตำแหน่ง :                      | Assistant Professor                                          |
| เบอร์ติดต่อ :                  | 02-649-5000 ext. 1-8025                                      |
| อีเมล์ :                       | chantri@g.swu.ac.th                                          |
| ภาควิชา :                      | วิทยาการคอมพิวเตอร์                                          |
| ภาควิชา<br>(ภาษาอังกฤษ) :      | Department of Computer Science                               |
| ผลงานวิจัย :                   | https://scholar.google.com/citations?user=OnLHceIAAAAJ&hl=en |
| ขอบเขตงานวิจัย :               | Data Mining                                                  |
|                                | Machine Learning                                             |
|                                | Signal Processing                                            |
|                                | Wireless Communications                                      |
|                                | แก้ไขข้อมูล                                                  |

รูปภาพ 2.6.3

2.6.1 รายละเอียดข้อมูลแต่ละแถว จะแสดงข้อมูลดังที่จะกล่าวต่อไปนี้

- ชื่อ-นามสกุล: แสดงคำนำหน้า ชื่อจริง และนามสกุลของอาจารย์แต่ละท่าน

ชื่อ-นามสกุล(ภาษาอังกฤษ): แสดงชื่อจริง และนามสกุลภาษาอังกฤษของอาจารย์แต่ละ
 ท่าน

- ตำแหน่ง: แสดงตำแหน่งของอาจารย์แต่ละท่าน
- เบอร์ติดต่อ: แสดงเบอร์ภายในของอาจารย์แต่ละท่าน
- อีเมล์: อีเมล์ของอาจารย์แต่ละท่าน

- ภาควิชา: แสดงภาควิชาที่อาจารย์ท่านนั้นประจำอยู่
- ภาควิชา(ภาษาอังกฤษ): แสดงภาควิชาเป็นภาษาอังกฤษที่อาจารย์ท่านนั้นประจำอยู่
- ผลงานวิจัย: แสดง Link ผลงานวิจัยของอาจารย์แต่ละท่าน
- ขอบเขตงานวิจัย: แสดงขอบเขตงานวิจัยทั้งหมดของอาจารย์แต่ละท่าน
  - **แก้ไขข้อมูล** : หลังจากคลิ๊กที่แก้ไขข้อมูล จะมีหน้าต่างแก้ไข

ข้อมูลขึ้นมาเพื่อที่จะสามารถเปลี่ยนข้อมูลต่างๆของอาจารย์แต่ละท่านได้ ดังรูปภาพ 2.6.4

| หน้าต่างแก้ไขข้อมูล            |                                                         | × |
|--------------------------------|---------------------------------------------------------|---|
| ตำแหน่ง :                      | Assistant Professor                                     |   |
| ชื่อ-นามสกุล :                 | ผศ.ดร.จันตรี ผลประเสริฐ                                 |   |
| ชื่อ-นามสกุล<br>(ภาษาอังกฤษ) : | Chantri Polprasert                                      |   |
| เบอร์ติดต่อ :                  | 02-649-5000 ext. 1-8025                                 |   |
| อีเมล์ :                       | chantri@g.swu.ac.th                                     |   |
| ภาควิชา :                      | วิทยาการคอมพิวเตอร์ 💛                                   |   |
| *ผลงานวิจัย :                  | https://scholar.google.com/citations?user=OnLHce        |   |
|                                | *โปรดใส่ Link ผลงานวิจัย เช่น Google Scholar หรือ อื่นๆ |   |
| ขอบเขตงานวิจัย :               | รายชื่องานวิจัย                                         |   |
|                                | Data Mining au                                          |   |
|                                | Machine Learning ลบ                                     |   |
|                                | Signal Processing                                       |   |
|                                | Wireless Communications                                 | _ |
|                                | เพิ่มขอบเขตงานวิจัย                                     |   |
|                                | ยืนยัน ยกเลิก                                           |   |

รูปภาพ 2.6.4

2.6.2 กรณีที่จะแก้ไขข้อมูล ขอให้แก้ไขข้อมูลตามรูปแบบที่กำลังจะกล่าวต่อไปนี้

- ตำแหน่ง: เลือกตำแหน่งที่ต้องการจะเปลี่ยน
- ชื่อ-นามสกุล: เช่น ผศ.ดร.จันตรี ผลประเสริฐ
- ชื่อ-นามสกุล(ภาษาอังกฤษ): เช่น Chantri Polprasert
- เบอร์ติดต่อ: เช่น 02-649-5000 ext. 1-8025
- อีเมล์: เช่น <u>chantri@g.swu.ac.th</u> \*\*ไม่จำเป็นต้องเป็น g.swu.ac.th
- ภาควิชา: เลือกภาควิชาที่ต้องการจะเปลี่ยน
- ผลงานวิจัย: ใส่ Link ผลงานวิจัยใหม่ที่ต้องการจะแก้ เช่น

https://scholar.google.com/citations?user=OnLHceIAAAAJ&hl=en

\*\*จะเป็น Google Scholar หรือ Link อื่นๆ ก็ได้

\*\*\* กรณีใช้ Google Scholar จะใส่ Link เต็มๆ เหมือนข้างบน หรือใส่แค่ Google Scholar Id ก็ได้เช่นกัน

\*ตัวอย่าง Google Scholar Id ข้างต้น คือ "OnLHcelAAAJ"

- ขอบเขตงานวิจัย: จะแสดงรายชื่องานวิจัยทั้งหมด เหมือนในหน้าแสดงข้อมูล

แต่จะเพิ่มในส่วนของปุ่ม 🛛 🔐 ขึ้นมา เพื่อลบรายชื่องานวิจัยนั้นๆ รูปภาพ 2.6.5

\*กรณีเมื่อกดลบ จะแสดงข้อความว่ายืนยันที่จะลบงานวิจัยนั้นหรือไม่ (รูปภาพ 2.6.6) ถ้า กดตกลงก็จะลบงานวิจัยนั้น

| ขอบเขตงานวิจัย : | รายชื่องานวิจัย         |      |
|------------------|-------------------------|------|
|                  | Data Mining             | ດບ   |
|                  | Machine Learning        | ່ ລບ |
|                  | Signal Processing       | ลบ   |
|                  | Wireless Communications | ລບ   |

รูปภาพ 2.6.5

| ต้องการที่จะลบข้อมูลง | บานวิจัยใช่หรือไม่? |
|-----------------------|---------------------|
| ОК                    | Cancel              |

รูปภาพ 2.6.6

เพิ่มขอบเขตงานวิจัย : เมื่อกดปุ่มเพิ่มขอบเขตงานวิจัย จะมี

กล่องให้กรอกชื่องานวิจัยที่ต้องการเพิ่ม (สามารถเพิ่มได้ทีเดียวหลายงานวิจัย หรืองานวิจัย เดียวก็ได้เช่นกัน รูปภาพ 2.6.7)

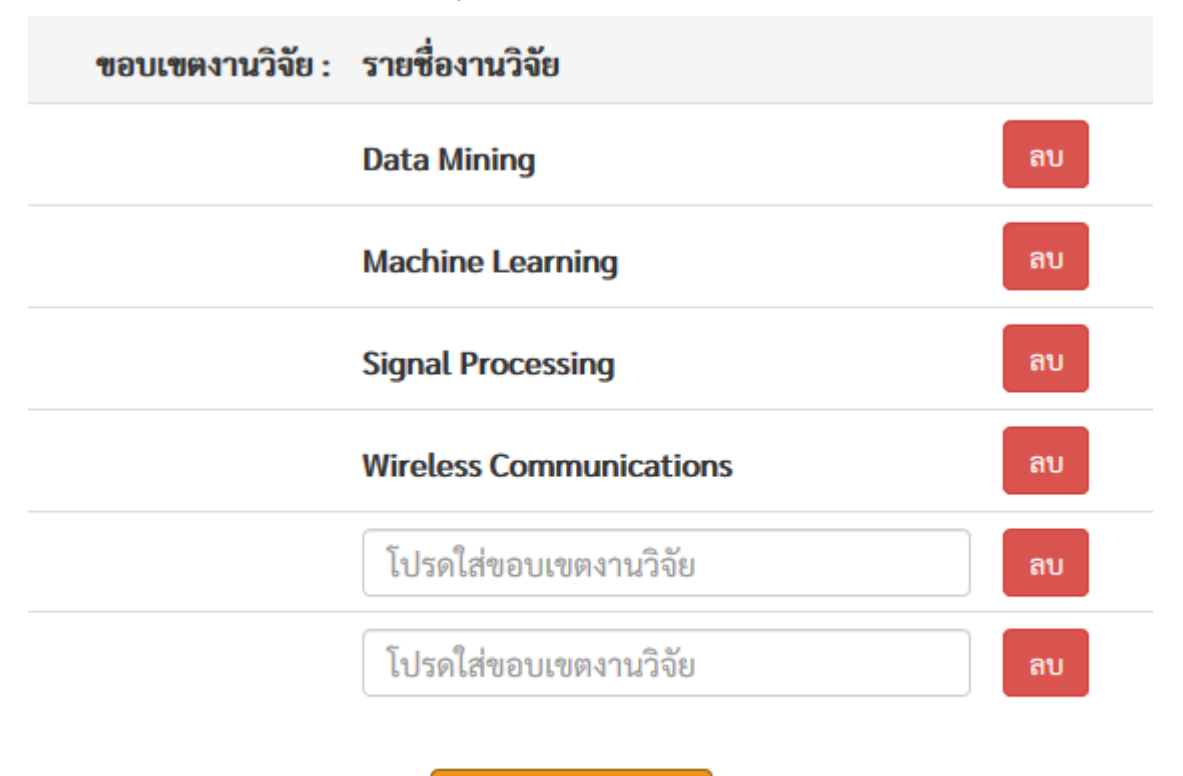

เพิ่มขอบเขตงานวิจัย

รูปภาพ 2.6.7

ยนยัน : เมื่อกดปุ่มยืนยันจะแจ้งข้อความว่าให้ตรวจสอบความ
 เรียบร้อยของข้อมูล ก่อนที่จะยืนยันการแก้ไขข้อมูล (รูปภาพ 2.6.8)

\*กรุณาตรวจสอบข้อมูลที่ต้องการจะแก้ไขก่อนกดยืนยัน

\*\*\* กรณีที่ลบแค่รายชื่องานวิจัยที่กดปุ่ม "ลบ" อย่างเดียวก็ได้ไม่จำเป็นต้องกดปุ่ม

|              | ตรวจสอบข้อมูลเรียบร้อย ยืนยันที่จะแก้ไขข้อมูลใช่หรือไม่? |                                             |
|--------------|----------------------------------------------------------|---------------------------------------------|
|              |                                                          | OK Cancel                                   |
| รูปภาพ 2.6.8 |                                                          |                                             |
| -            | ยกเลิก                                                   | : เมื่อกดยกเลิกจะออกจากหน้าต่างการแก้ไขข้อม |

2.7 กรณีที่ไม่มี User อยู่ในฐานข้อมูล ดังรูปภาพ 2.7.1 กรุณาติดต่อนักวิชาการคอมพิวเตอร์ สำนักงานคณบดี คณะ วิทยาศาสตร์ เพื่อเพิ่มข้อมูลลงในฐานข้อมูลก่อน

| User ไม่อยู่ในฐานข้อมูล โปรดดิดต่อนัก | เวิชาการคอมพิวเตอร์ สำนักงานคณบดี คณะวิทยาศาสตร์ |
|---------------------------------------|--------------------------------------------------|
|                                       | ОК                                               |

รูปภาพ 2.7.1